## **Change Player Camera View**

- 1. Ανοίξτε ένα από τα έτοιμα levels πχ Midday Lighting.
- Προσθέστε στο level με drug'n'drop ένα CameraActor από Content Browser → καρτέλα Actor Classes.
- 3. Επιλέξτε το CameraActor που μόλις προσθέσατε και ανοίξτε το **UnrealKismet** και κάντε δεξί κλικ και επιλέξτε **New Object Var Using CameraActor\_0**.
- 4. Επιλέξτε το PlayerStart μέσα από το level και ανοίξτε το **UnrealKismet** και κάντε δεξί κλικ και επιλέξτε **New Object Var Using PlayerStart\_0**.
- 5. Δεξί κλικ New Event → Player → Player Spawned επιλέξτε το και αλλάξτε από τα Properties το Max Trigger Count σε 0.
- 6. Δεξί κλικ New Action  $\rightarrow$  Actor  $\rightarrow$  Attach to Actor.
- 7. Δεξί κλικ New Action → Camera → Set Camera Target.
- Δεξί κλικ New Variable → Player → Player και επιλέξτε το και από τα Properties απενεργοποιήστε το All Players.
- 9. Ενώστε όπως παρακάτω:

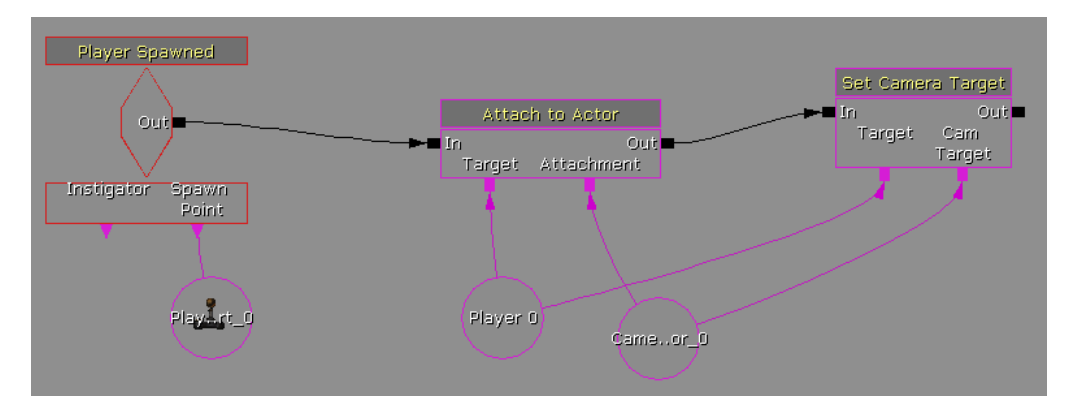

10. Επιλέξτε το Attach to Actor και από τα Properties επιλέξτε τα παρακάτω Hard Attach, Use Relative Offset, Use Relative Rotation. Επιπλέον προσθέστε στο πεδίο Bone Name την τιμή b\_IK\_Hand\_R, ενώ αλλάξτε τις τιμές του Offset σε x=-180, y=50, z=50 και από το Rotation θέστε το Pitch = -10°.

|                     | Detach                |                                        |
|---------------------|-----------------------|----------------------------------------|
|                     | Hard Attach           |                                        |
|                     | Bone Name             | b_IK_Hand_R                            |
|                     | Use Relative Offset   |                                        |
| ▼Relative Offset    |                       | (X=-180.000000,Y=50.000000,Z=50.000000 |
|                     | Х                     | -180.000000                            |
|                     | Y                     | 50.000000                              |
|                     | 2                     | 50.000000                              |
|                     | Use Relative Rotation |                                        |
| ▼ Relative Rotation |                       | (Pitch=-10.00°,Yaw=0.00°,Roll=0.00°)   |
|                     | Roll                  | 0.00°                                  |
|                     | Pitch                 | -10.00°                                |
|                     | Yaw                   | 0.00°                                  |

11. Αλλάξτε από μενού View  $\rightarrow$  World Properties το Game Type σε utgame και κάντε ένα **Build All**.

12. Δεξί κλικ και **Play from Here** αν όλα έχουν πάει καλά θα πρέπει να βλέπεται τον χαρακτήρα σας όπως παρακάτω:

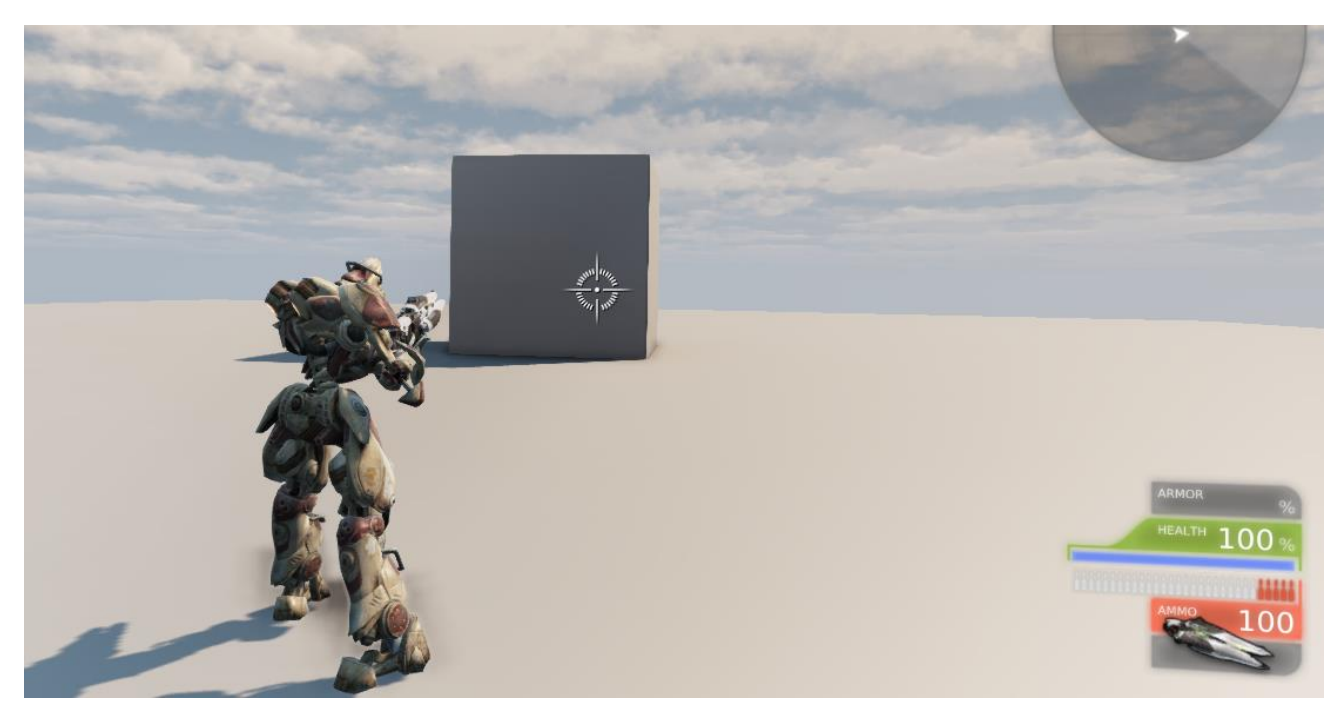

Roll, Pitch & Yaw Explained

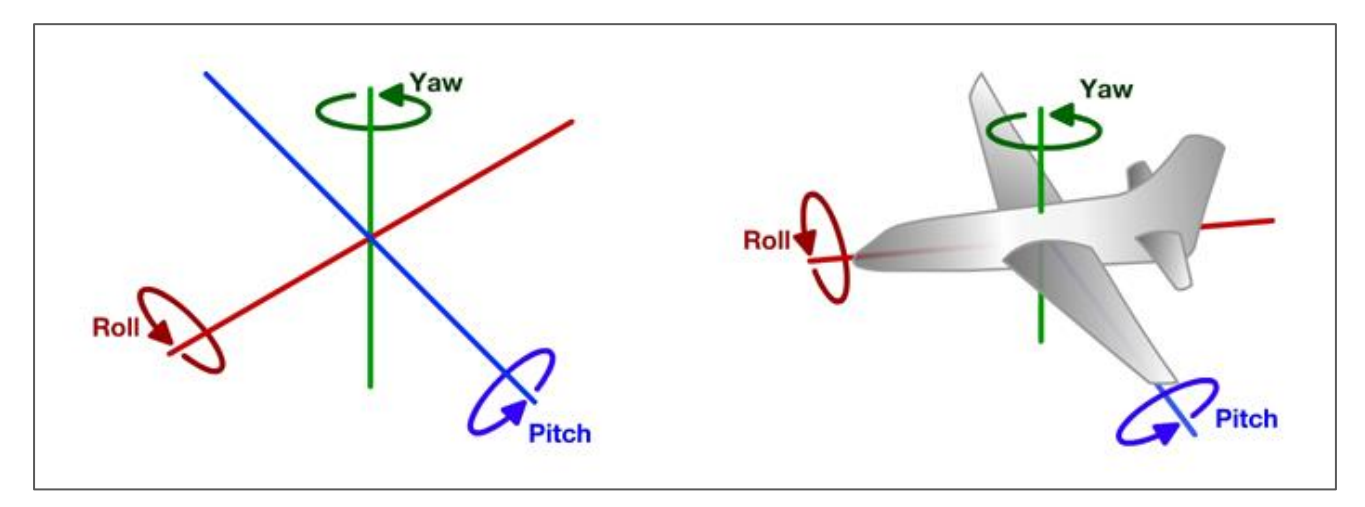